## HOW TO QUERY CROSS LIST MEETING TIME & INSTRUCTOR INFORMATION IN BANNER SIS Cross List Meeting Time/Instructor Query Form (SSAXMTI)

## General:

The purpose of the *Cross List Meeting Time/Instructor Query Form* is to display the meeting time and instructor information associated with a cross-listed group of courses. This form may be accessed by itself, via the menu or direct access, or can be called from the Meeting Time window on the *Schedule Form (SSASECT)*. If called from the Schedule Form, the "select" function can be used to return the meeting time and instructor information to other sections cross listed together.

More detailed information for all of the fields in this form can be found in the how to document for the Schedule Form (SSASECT).

## Check List:

Before you proceed, you must have the following information:

- Term code
- Cross List Group Identifier

**Remember:** The bottom left of the form displays errors and warnings. This area is referred to as the auto-hint line and should be consulted if you are experiencing any problems. Even if you are not experiencing difficulties you should always keep an eye on this bar, especially if you are updating fields, as it provides important information such as warnings and errors that do not necessarily block your progress.

## Accessing the "Cross List Meeting Time/Instructor Query Form" (SSAXMTI)

Type the name of the form SSAXMTI in the Direct Access field. (OR)

Use the Menu Selection:

- 1) Access Products Menu
- 2) Select Student System Menu
- 3) Select Class Schedule Menu
- 4) Select Schedule Cross List Menu
- 5) Select Cross List Meeting Time/Instructor Query Form (SSAXMTI)

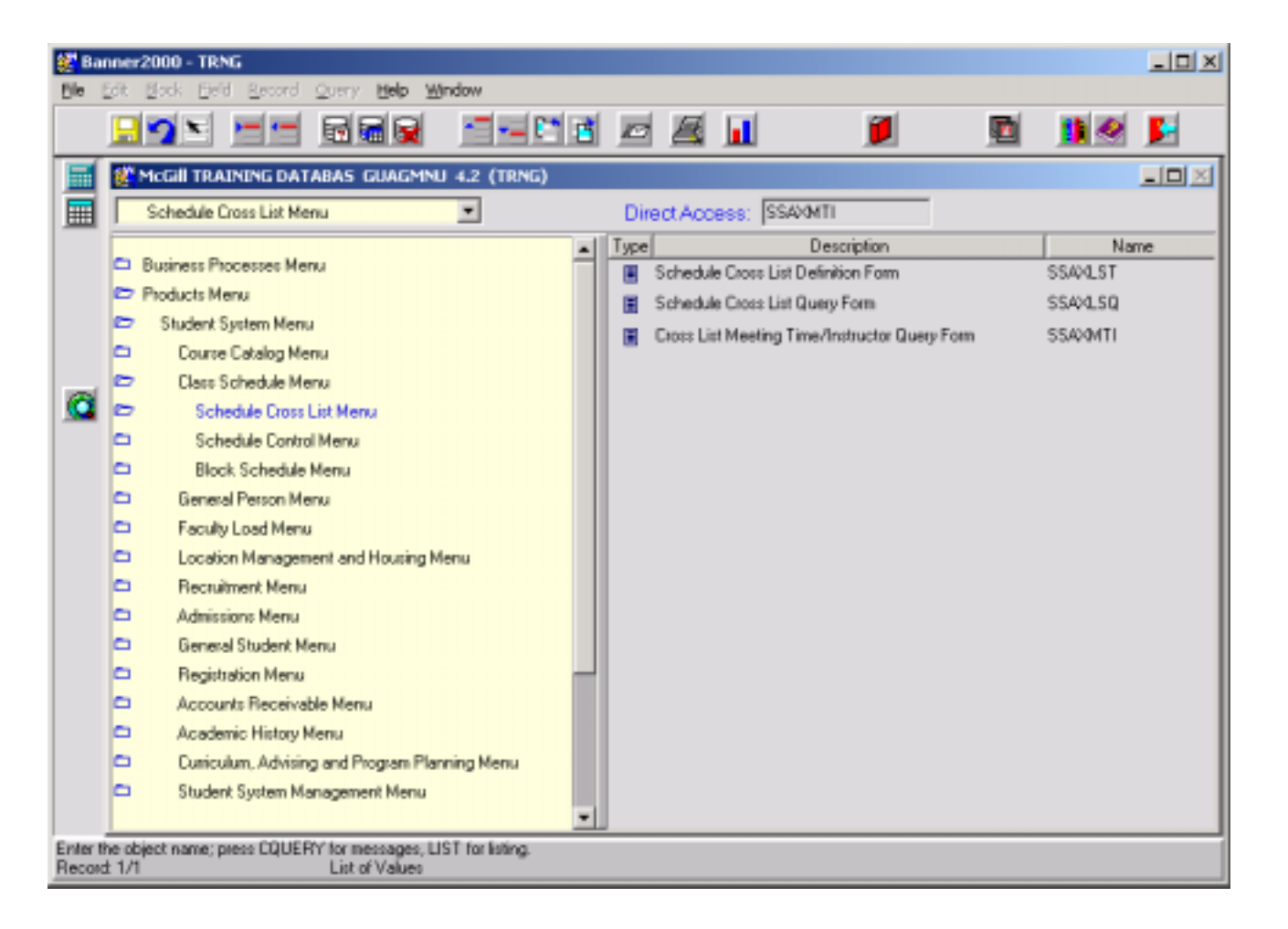

The adjacent screen

Note: Numbers have adjacent form to help different fields. These the table below, which field's purpose.

In the table below, tex to Banner functions th buttons, menu items,

This form is automa when you open it. I **Cross List Group Id** query, and press F8

| nt screen will appea                                                                                                    | ar:                          | Banner2000 - TRNG             |                                      |                                                                        |                         |                                            |               |                                    |                                                   |            |
|----------------------------------------------------------------------------------------------------|------------------------------|-------------------------------|--------------------------------------|------------------------------------------------------------------------|-------------------------|--------------------------------------------|---------------|------------------------------------|---------------------------------------------------|------------|
|                                                                                                    |                              | Die D                         | ok Book Geig Recou                   |                                                                        | ~~<br>                  | F                                          | <b>F</b>      | <b>1</b>                           | <b>n 1 0</b>                                      |            |
|                                                                                                    |                              | T                             | Options 🗖 🛛                          | Cross List Meetin                                                      | g Time/Instructor Que   | ry Form                                    | SSAXMTE 4.0   | (TRNG)                             |                                                   |            |
| nbers have been added to the<br>rm to help find and identify the<br>lds. These numbers correspond to<br>elow, which defines or explains each                         |                              |                               | Course Section<br>Information        | **                                                                     | Term: 1.                | Cross                                      | List Group Id | entifier: 📃 🧖                      | 2.                                                |            |
|                                                                                                    |                              |                               |                                      |                                                                        |                         | Me                                         | eting Time    |                                    |                                                   |            |
| JSE.                                                                                                    |                              | <b>@</b>                      |                                      | CRN Str                                                                | 4. End Date             | • •                                        | MTWRFSU       | Begin En<br>Time Tin               | d Building                                        | 8          |
| below, text inside {} brackets refer<br>unctions that are performed with<br>any items, or keystrokes                                                                 |                              |                               |                                      |                                                                        |                         | -                                          |               |                                    |                                                   |            |
| s automatically in query mode<br>open it. Enter the Term and<br>Group Identifier you wish to<br>press F8 to execute the query.                                       |                              |                               | Scroll to<br>remainin<br>1/1<br>14). | Session<br>15. 16.<br>right to view<br>ng fields (#10-                 | 17.<br>Room Sc<br>10. 1 | hd 0                                       | A Cred        | Perce                              | nt P O Sess<br>19. 2<br>20.                       | ant<br>ion |
| Field                                                                                                    | Action                       |                               | Reaction                             |                                                                        | Explanation/D           | )escri                                     | iption        | Relat                              | ed Documer                                        | ntation    |
| Term                                                                                                    | Enter or {Search} term code. | er or {Search} for<br>n code. |                                      |                                                                        | Term code.              |                                            |               | Valida<br>refere<br>Valida<br>(STV | ntion Table<br>nced: Term<br>ntion Table<br>FERM) |            |
| Cross List Group<br>dentifier<br>Enter valid cross list<br>group identifier for term<br>entered above or click<br>on flashlight to view list<br>of cross list codes. |                              |                               |                                      | Cross List Group Identifier code. Form reference Schedule C Query Form |                         | referenced:<br>dule Cross Li<br>Form (SSA) | st<br>KLSQ)   |                                    |                                                   |            |

#

1.

2.

Reg'd

1

| Req'd   | #      | Field         | Action                                                                                                    | Reaction | Explanation/Description                                                                               | Related Documentation |
|---------|--------|---------------|----------------------------------------------------------------------------------------------------|----------|----------------------------------------------------------------------------------------------------|-----------------------|
|         |        |               | Proceed to the <b>Next</b><br><b>Block</b> by clicking the<br>icon, or by pressing Ctrl<br>+ Page Down on your<br>keyboard. |          |                                                                                                    |                       |
| Meeting | g Time | •             |                                                                                                    |          |                                                                                                    |                       |
|         | 3.     | CRN           |                                                                                                    |          | Course Reference Number.                                                                              |                       |
|         | 4.     | Start Date    |                                                                                                    |          | Meeting start date.                                                                                   |                       |
|         | 5.     | End Date      |                                                                                                    |          | Meeting end date.                                                                                     |                       |
|         | 6.     | Days          |                                                                                                    |          | Meeting days.                                                                                         |                       |
|         | 7.     | Begin Time    |                                                                                                    |          | Time meeting begins.                                                                                  |                       |
|         | 8.     | End Time      |                                                                                                    |          | Time meeting ends.                                                                                    |                       |
|         | 9.     | Building      |                                                                                                    |          | Building where meeting is held.                                                                       |                       |
|         | 10.    | Room          |                                                                                                    |          | Room where meeting is held.                                                                           |                       |
|         | 11.    | Schd          |                                                                                                    |          | Section schedule type.                                                                                |                       |
|         | 12.    | O/R           |                                                                                                    |          | Section time conflict override indicator.                                                             |                       |
|         | 13.    | Session Creds |                                                                                                    |          | Credits.                                                                                              |                       |
|         | 14.    | Session Ind   |                                                                                                    |          | Session indicator. Used to<br>designate the meeting time<br>/instructional sessions for a<br>section. |                       |
|         |        |               | Proceed to the <b>Next</b><br><b>Block</b> by clicking the<br>icon, or by pressing Ctrl<br>+ Page Down on your<br>keyboard. |          |                                                                                                    |                       |

| Req'd                                                                                                    | #   | Field           | Action    | Reaction | Explanation/Description                                                                      | Related Documentation |  |
|----------------------------------------------------------------------------------------------------|-----|-----------------|-----------|----------|----------------------------------------------------------------------------------------------|-----------------------|--|
| Instructor: NOTE: See SSASECT documentation "SCREEN 5 – INSTRUCTOR" for a more detailed description of the following fields. |     |                 |           |          |                                                                                              |                       |  |
|                                                                                                    | 15. | Session Ind     |           |          | Session indicator. Used to designate the meeting time /instructional sessions for a section. |                       |  |
|                                                                                                    | 16. | ID              |           |          | Instructor's identification number.                                                          |                       |  |
|                                                                                                    | 17. | Name            |           |          | Instructor's name.                                                                           |                       |  |
|                                                                                                    | 18. | Percent         |           |          | Faculty member's percentage of responsibility to the assignment.                             |                       |  |
|                                                                                                    | 19. | Р               |           |          | Designates whether or not the instructor is the primary instructor or not.                   |                       |  |
|                                                                                                    | 20. | 0               |           |          | Override indicator for instructor.                                                           |                       |  |
|                                                                                                    | 21. | Percent Session | Not used. |          | Default 100.                                                                                 |                       |  |